# 2016

# Gest'Help Nouveautés annuelles

Réf document : **NEW2016.docx** enregistré le 14/11/2016 12:13:00

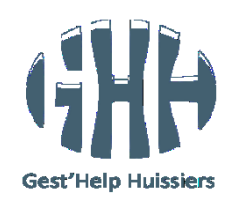

Ce document contient les nouveautés apportées au logiciel durant **2016**. Ce document, ainsi que les manuels et les circulaires sont accessibles sur le site internet de Gest'Help : <u>www.gesthelp.com</u>.

#### GESTION DES DOSSIERS 3

| <ul> <li>Répertoire 3</li> <li>Consultation du répertoire → 18.02.16 (F9), 10.10.16 (F6) 3</li> <li>La gestion des nouveaux émoluments → mai 2016 3</li> <li>Encart annexe : les émoluments de surface 3</li> <li>Encart annexe : les émoluments majorés 4</li> <li>Encart annexe : les émoluments complémentaires de vacation 5</li> <li>Encart annexe : les émoluments libres 6</li> </ul>                                 |   |
|----------------------------------------------------------------------------------------------------|---|
| L'agenda 6<br>Affichage à l'écran → mai 2016 6<br>Position débiteur : renote des dossiers → octobre 2016 7                                                                                                    |   |
| Gestion des mails 8<br>Affichage de l'historique des mails → juin 2016 8<br>Envoi d'un mail à plusieurs destinataires → octobre 2016 8                                                                                                    |   |
| <ul> <li>Mise à jour des dossiers8</li> <li>Affichage du contenu des variables → juin 2016 8</li> <li>Affichage des documents Word en consultation de l'archivage → juin 2016</li> <li>F11 « compte client » 9</li> <li>Zone « Mode de règlement » → Octobre 2016 9</li> <li>Fonction « F13-Edition immédiate » → Octobre 2016 9</li> <li>Position débiteur : renote des dossiers → voir la rubrique « AGENDA » 9</li> </ul> | 8 |
| Feuilles de calcul 10<br>Les relances téléphoniques 10<br>Affichage à l'écran et appel via Skype→ juin 2016 10                                                                                                    |   |
| SPECIFIQUES et DIVERS 11                                                                                                    |   |
| Gestion URSSAF - RSI11Ordre de l'édition des contraintes URSSAF/RSI → juin 201611Etats de frais → juin 201611Suivi des factures URSSAF : tri par références → juillet 201611Feuille de calcul RSI/Tableau péremption RSI → novembre 201612                                                                                                    |   |
|                                                                                                    |   |

| Menu EDI 1 | 2 |
|------------|---|
|------------|---|

Moulinette 12

#### COMPTABILITE 13

| Statistiques 13                                                      |    |
|----------------------------------------------------------------------|----|
| Liste versements directs/etude pour un client $ ightarrow$ juin 2016 | 13 |
| Lettrage des écritures 13                                            |    |
| Lettrage des comptes de tiers $ ightarrow$ 18.02.2016 13             |    |
| F11 compte client : voir le chapitre « Mise à jour des dossiers »    | 13 |

Frais généraux et sur dossiers 13 Nouvelle zone « Acte » → octobre 2016 13

Les virements automatiques 14 Annulation des virements automatiques en attente (RAPPEL) 14

Attestation de paiement suite aux acomptes en espèces (novembre 2016) 15

#### PARAMETRAGE 16

Le nouveau fichier des tarifs  $\rightarrow$  Avril 2016 16

| Comptabilité 18                                                             |    |
|-----------------------------------------------------------------------------|----|
| Les disponibles par virement 🗢 février 2016 à la charge de GestHelp         | 18 |
| Mails 18                                                                    |    |
| Envoi de documents par mail $ ightarrow$ juin 2016, à la charge de GestHelp | 18 |
| Adresses réponse mails envoyés de Gest'Help → Octobre 2016, 19              |    |

#### GESTION DU SYSTÈME, MISES A JOUR ET TRANSFERTS DE PROGRAMMES GEST'HELP 20

Gestion du système 20 Panne de disque  $\rightarrow$  juin 2016 20 La maintenance Gest'Help 20 Les grands changements 20 Les mises à jour du logiciel via le site Gest'Help  $\Rightarrow$  mars 2014 20 Autres services 21 La bibliothèque des actes/lettres 21 La mise à jour du tarif  $\rightarrow$  avril 2016 sur la page « nouveau tarif » 21

# **GESTION DES DOSSIERS**

#### Répertoire

#### Consultation du répertoire 🗲 18.02.16 (F9), 10.10.16 (F6)

Option 3 de la gestion du répertoire

Depuis le 18.02.2016 :

La touche F9 permet d'accéder à la consultation du dossier. Il suffit de positionner le curseur sur le dossier concerné et d'appuyer sur F9.

Depuis octobre 2016 : La touche F6 permet de modifier la nature de l'acte

La gestion des nouveaux émoluments 🔿 mai 2016

Le manuel général, rubrique « répertoire » a été enrichi de trois nouveaux encarts qui concernent les cas suivants :

- le cas de l'acte avec émolument de surface
- le cas de l'acte à émolument majoré
- le cas de l'acte avec émoluments complémentaires de vacations
- le cas de l'acte avec un émolument libre (honoraire)

#### **ENCART ANNEXE : LES ÉMOLUMENTS DE SURFACE**

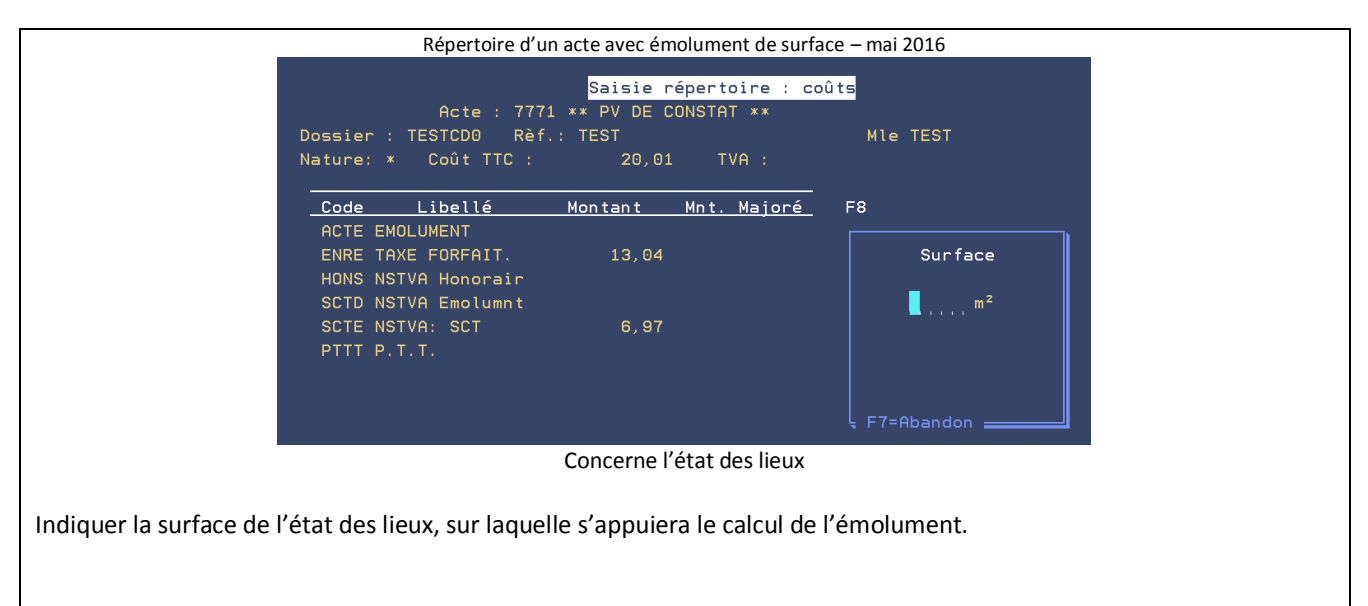

Fin de l'encart annexe concernant l'acte avec émolument complémentaire

#### **ENCART ANNEXE : LES ÉMOLUMENTS MAJORÉS**

| Ecran du répertoire – Gestion du coût de l'acte – (avril 2016)- avant F6                                         |
|----------------------------------------------------------------------------------------------------|
| Saisie répertoire : coûts                                                                                        |
| Acte : A001 ASSIGNATION JEX TIERS CERTIF<br>Dossier : TESTCD0 Rèf.: TEST Mle TEST                                |
| Nature: * Coût TTC : 66,42 TVA : 8,73                                                                            |
|                                                                                                    |
| ACTE EMOLUMENT 36,46 180,00                                                                                      |
| PTTT P.T.T. 0,99                                                                                                 |
| SCTT SCT : SCT 7,20                                                                                              |
| Nhre de feuilles : Coût correspondant : Imputation client :                                                      |
| (cas d'un acte avec émolument majoré)                                                                            |
|                                                                                                    |
| La colonne « montant » comporte les rubriques du coût de l'acte.                                                 |
| La colonne Mnt Majoré signifie qu'il s'agit d'un acte dont l'émolument peut être majoré.                         |
| a) Si vous ne souhaitez pas gérer d'émolument majoré :                                                           |
| ne vous en préoccupez pas et continuez le répertoire de façon classique.                                         |
| b) Si vous souhaitez gérer un émolument majoré pour diligences :                                                 |
| F8 pour afficher un écran spécifique à ce cas.                                                                   |
| Emolument majoré au répertoire (mai 2016)                                                                        |
| Emoluments majorés                                                                                               |
| Date Heure                                                                                                    |
| Demande <u>09 05 16 17 h 00</u><br>Réalisation 10 05 16 10 h 00                                                  |
|                                                                                                    |
| Motif Motiver la majoration par un commentaire ici<br>(cas où la prestation s'est déroulée dans les 24 heures de |
| la demande du client)                                                                                            |
| (1 ligne motif obligatoire)                                                                                      |
| Les motivations et les horaires s'imprimeront sur le « parlant à »                                               |
|                                                                                                    |
| Valider par entrée pour revenir à l'écran du coût (ou F7 pour abandonner cette option)                           |
| Répertoire – Ecran du coût après saisie de l'émolument maioré (mai 2016)                                         |
|                                                                                                    |
| Saisie répertoire : coûts                                                                                        |
| HCTE : HOUL HSSIGNHIION JEX TIERS CERTIF<br>Dossier : TESTCD0 Rèf.: TEST Mle TEST                                |
| Nature: * Coût TTC : 238,67 TVA : 37,44                                                                          |
|                                                                                                    |
| <u>Code Libellé Montant Mnt. Majoré</u> F8                                                                       |
| ENRE TAXE FORFAIT. 13.04                                                                                         |
| PTTT P.T.T. 0,99                                                                                                 |
| SCTT SCT : SCT 7,20                                                                                              |
|                                                                                                    |
| Vous remarquerez que l'émolument précédent a été remplacé par un émolument maioré au vu des                      |
| indications que vous avez fournies.                                                                              |
|                                                                                                    |
| Fin de l'encart annexe concernant l'acte à émolument majoré                                                      |

#### **ENCART ANNEXE : LES ÉMOLUMENTS COMPLÉMENTAIRES DE VACATION**

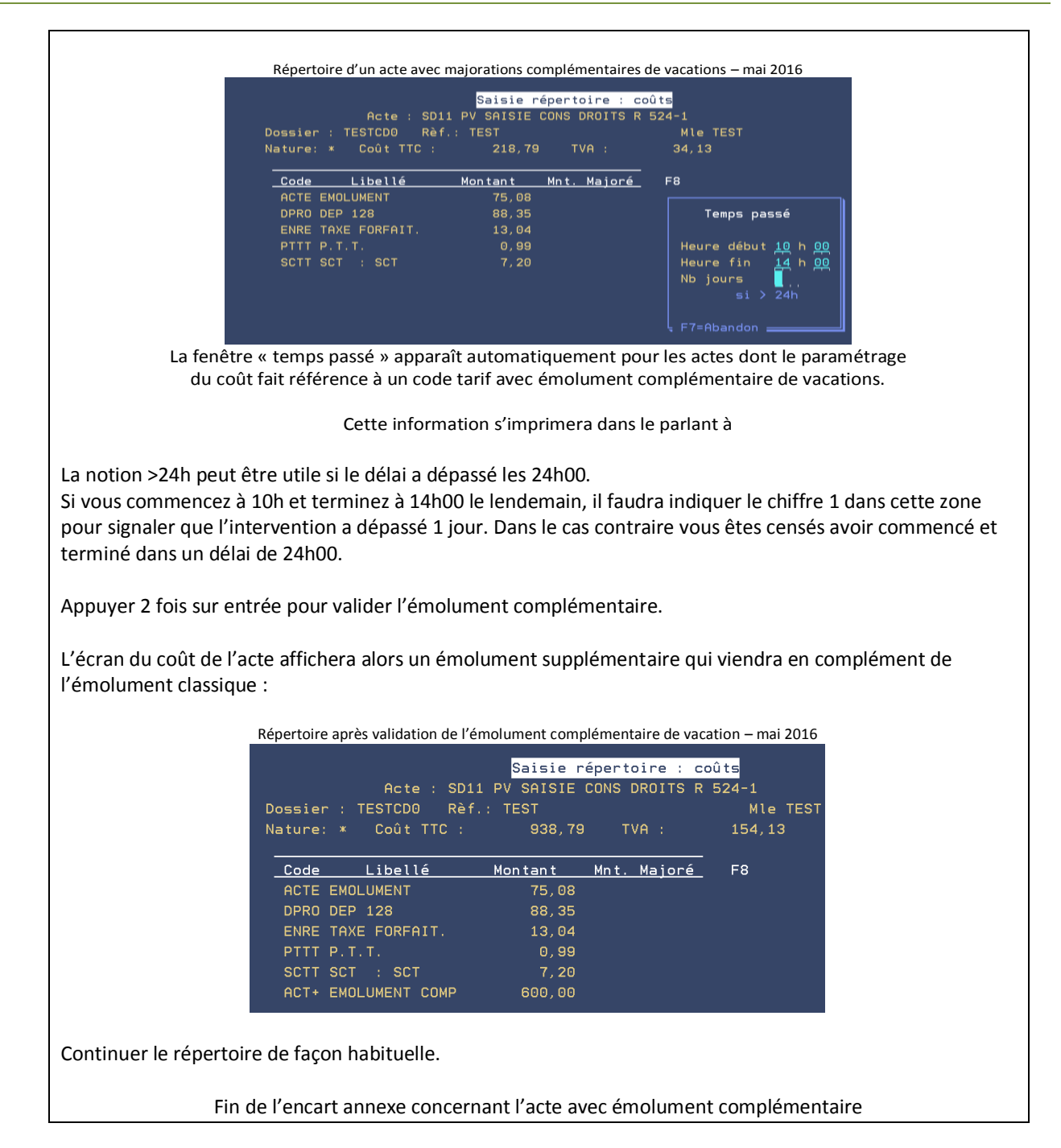

#### **ENCART ANNEXE : LES ÉMOLUMENTS LIBRES**

|           | Répertoire des | actes à émolument libre                   | honoraires) – mai 20 | 16         |  |
|-----------|----------------|-------------------------------------------|----------------------|------------|--|
|           | Acte : 3001    | Saisie répertoire :<br>SOMMATION DE PAYER | coûts                |            |  |
| Dossier : | TESTCD0 Rèf.   | : TEST                                    | Mle TEST             |            |  |
| Nature: * | Coût TTC :     | 21,68 TVA :                               | 1,44                 |            |  |
| Code      | Libellé        | Montant Mnt. Majoré                       | -<br>_ F8            |            |  |
| ENRE TAX  | E FORFAIT.     | 13,04                                     |                      |            |  |
| HONO HOM  | NOS LIBRES     |                                           |                      |            |  |
| PTTT P.T  | г.т.           |                                           |                      |            |  |
| SCTT SCT  | r : SCT        | 7,20                                      |                      |            |  |
|           |                |                                           |                      |            |  |
|           |                |                                           |                      | A suivre   |  |
|           |                |                                           |                      |            |  |
| Nbre de f | feuilles : 📕   | Coût correspondant :                      | Imputatio            | n client : |  |
| Entrée=Va | alidation F6   | =Accès coûts F7=Retou                     | •                    | F9=Dossier |  |
|           | F6 po          | ur compléter la rub                       | rique HONO           |            |  |
| Fin d     | le l'encart an | nexe concernant l'ac                      | te avec émolume      | ent libre  |  |

```
L'agenda
```

#### Affichage à l'écran <del>-></del> mai 2016

Dorénavant, l'agenda des dossiers est non seulement imprimable, mais aussi affichable à l'écran. Cette nouvelle fonction d'édition à l'écran permet d'afficher ET de traiter l'agenda.

|                | Edition de l'agen                | ida (m      | ai 2016)  |          |                   |
|----------------|----------------------------------|-------------|-----------|----------|-------------------|
| SCP GHH/DEMONS | TR <mark>Affichage / Edit</mark> | ion         | Agenda    | 30/05/16 | *G H*<br>11:10:23 |
| OPTION:        | Imprimante / Ecran               | I           | (I ou E)  |          |                   |
|                | <u>Si Option Imprimante</u>      |             |           |          |                   |
|                | Imprimante choisie               | <u>P1</u>   |           |          |                   |
|                | Suspendre impression             | <u>ou i</u> | (OUI/NON) |          |                   |
|                |                                  |             |           |          |                   |
|                | I : pour imprin                  | ner l'      | agenda    |          |                   |

E : pour l'afficher à l'écran

L'option I équivaut à l'ancienne option d'édition de l'agenda. L'option E va permettre d'afficher et gérer l'agenda à l'écran.

Option concernée : Option 4 du menu général

Edition do l'agonda : option E (mai 2016)

|          |                      |                                                           | <del></del>                       |
|----------|----------------------|-----------------------------------------------------------|-----------------------------------|
| Date     | Dossier              | Références                                                | Acte A Faire                      |
| 27/05/16 | D025880              | DO DSO INTERACTIVE<br>AKKA KHALIDE                        | 9GVR * REGLEMENT DOSSIER A VERIFI |
| 23/05/16 | <mark>1329340</mark> | URSSAF_ILE_ DE FRAN<br>SARL BTP FORT                      | RAPF CLI RAPPEL FRAIS Nº1         |
| 23/05/16 | <mark>G001420</mark> | SERVICE INTER CAISS<br>TALON VERONIQUE GEORG              | RAPF CLI RAPPEL FRAIS Nº1         |
| 23/05/16 | <mark>G001420</mark> | SERVICE INTER CAISS<br>TALON VERONIQUE GEORG              | RAPF CLI RAPPEL FRAIS Nº1         |
| 23/05/16 | <mark>G001400</mark> | SERVICE INTER CAISS<br>GIARDI BRUNO                       | RAPF CLI RAPPEL FRAIS Nº1         |
| 23/05/16 | <mark>G001400</mark> | SERVICE INTER CAISS<br>GIARDI BRUNO                       | RAPF CLI RAPPEL FRAIS Nº1         |
| 11/05/16 | 1322150              | TEST<br>VEGA-LEONEL Johana-                               | 9990 ** EN ATTENTE DE REGUL RESER |
| 10/05/16 | 1329270              | URSSAF_ILE_ DE FRAN<br>GIE CIE GALE D ENTR <u>ET GARD</u> | 9GVR * REGLEMENT DOSSIER A VERIFI |

Vous pouvez:

- positionner l'affichage sur la date
- positionner l'affichage sur le numéro de dossier

traiter directement l'agenda d'un dossier en utilisant F9 après y avoir positionné le curseur. La touche F9 est un simple raccourci vers la mise à jour du dossier.

| Accès à l'option à partir de la mise à jour des dossiers          |
|-------------------------------------------------------------------|
| F10 et option 8 « position débiteur »                             |
| Renoter tous les dossiers d'un débiteur → modifié en octobre 2016 |
| Renote tous dossiers sélectionnés                                 |
| Changement date renote : 📕                                        |
| Notation à ajouter (*) :                                          |
| Date                                                              |
| Texte: Gest .:                                                    |

Cette option permet de repousser toutes les renotes agenda à une date ET/OU de renoter tous les dossiers sélectionnés à une date donnée.

Ce qui est nouveau : les zones « texte » et « code gestionnaire » sont désormais exploitables comme en mise à jour d'un dossier.

- Changement date renote : si vous indiquez une date, toutes les renotes de tous les dossiers sélectionnés sont ٠ repoussées à cette date;
- Notation à ajouter : indiquer le code de la renote à ajouter dans tous les dossiers sélectionnés (F4 pour • rechercher)
- Date : indiquer la date à laquelle la notation indiquée ci-dessus devra se renoter.
- Texte : comme en mise à jour, vous pouvez ajouter ici un texte de commentaire qui figurera à l'agenda
- Gest : comme en mise à jour, indiquer, si nécessaire, un code gestionnaire.

#### **Gestion des mails**

#### Affichage de l'historique des mails $\rightarrow$ juin 2016

#### A partir du menu général : option 12 « Services » Option 13- Historique mails Gest Help

| Historique                                                     | des mails envoyés (juin 2016)               |  |  |  |  |  |
|----------------------------------------------------------------|---------------------------------------------|--|--|--|--|--|
| HISTORIC                                                       | QUE DES MAILS PASSES                        |  |  |  |  |  |
| Positionner sur date Nom destinataire<br>Objet du mail         |                                             |  |  |  |  |  |
| 97708718 ty lars wind8gmail.com<br>07708718 ebraun27@orange.fr | VENTILATION E2043/972105417105<br>tost mail |  |  |  |  |  |

Si entrée sur l'un des mails non envoyés : accès au code CPF et au message d'erreur

Cette option permet de voir tous les mails, envoyés ou pas. Ceux en échec sont en rouge.

#### Envoi d'un mail à plusieurs destinataires → octobre 2016

Lors de l'envoi du mail, il suffit de séparer les adresses d'envoi par un espace :

#### Mise à jour des dossiers

#### Affichage du contenu des variables $\rightarrow$ juin 2016

En F9, le contenu des variables est désormais accessible par double clic, ce qui évite, même si c'est toujours possible, de taper le code de la variable et le numéro de l'occurrence.

Condition de fonctionnement : client access (voir avec Thierry Laidet si cette fonction n'est pas active)

#### Affichage des documents Word en consultation de l'archivage $\rightarrow$ juin 2016

Options concernés : 14 du menu de gestion des dossiers ou F10 et 9 de la mise à jour des dossiers

Les éditions effectuées via Word sont désormais affichables en consultation de l'archivage. Tout comme en F12 de la mise à jour des dossiers, un double clic sur la ligne comportant un W ouvre le document Word.

Attention : les dossiers anciens ne sont pas concernés par cette modification et l'affichage des documents Word se fait toujours par F10 « Windows » dans leur cas.

#### F11 « compte client »

#### ZONE « MODE DE RÈGLEMENT » $\rightarrow$ OCTOBRE 2016 FONCTION « F13-EDITION IMMÉDIATE » $\rightarrow$ OCTOBRE 2016

#### Exemple (**RÈGLEMENT EN L'ÉTAT SANS LETTRE CHÈQUE**) en F11 "compte client" Ecran 2– 13 octobre 2016

| A reverser                                                              | 2941,60 Do                                      |                             |                 |              |
|-------------------------------------------------------------------------|-------------------------------------------------|-----------------------------|-----------------|--------------|
| Règlement dossier : 0<br>Code journal : AF Jou<br>Mode de règlement : C | (O pour oui)<br>rnal compte af<br>H (LC,CH,VI,V | Mise en sold<br>fecté<br>M) | é : O (N pour r | non)         |
| N° du chèque                                                            |                                                 | 1                           |                 |              |
| Décompte sur lettre c                                                   | hèque : N                                       | (O pour Oui)                |                 |              |
| Code lettre à utilise                                                   | r: L720                                         | CLI CPT REGLT               | EN L'ETAT       | F13          |
| Variable à compléter                                                    | CLI                                             | NOM + ADRESSE               | POST CLI NON (  | CODE Edition |
| Occurence<br>MAITRE TEST<br>25 rue des panneau                          |                                                 |                             |                 | Immédiate    |
| 75001 PARIS                                                             |                                                 |                             |                 |              |

#### Exemple ci-dessus d'un règlement en l'état (le débiteur a partiellement réglé et les fonds sont retournés au client) lci sans lettre chèque

1. Nouvelle zone ajoutée : « Mode de règlement ».

<u>Si vous souhaitez une lettre chèque :</u> Mode de règlement : indiquer LC

<u>Si vous souhaitez faire un chèque manuel :</u> Mode de règlement : indiquer CH Indiquer le numéro du chèque dans la zone « numéro de chèque »

<u>Si vous procédez par virements automatiques pour ce client</u> : Mode de règlement : indiquer VI La référence virement est composée en fonction du paramétrage client

<u>Si vous souhaitez faire un virement manuel</u> : Mode de règlement : indiquer VM Indiquer une référence de virement

2. Nouvelle fonction ajoutée : « Edition immédiate »

<u>Pour l'éditer immédiatement : F13</u>. F13 affichera l'écran d'édition immédiate avec modification

> Cette édition immédiate, appliquée à une lettre chèque permettra de conserver copie du décompte dans l'historique du dossier. Il vous faudra ensuite demander l'édition des lettres chèques

Plus rare :

Si l'étude gère ses éditions par le biais de l'édition différée, il faudra en demander l'impression par l'option 13 du menu de gestion des dossiers « Edition des actes »

Position débiteur : renote des dossiers → voir la rubrique « AGENDA »

#### Feuilles de calcul

#### Les relances téléphoniques

AFFICHAGE À L'ÉCRAN ET APPEL VIA SKYPE→ JUIN 2016

Accès à l'option à partir du menu de gestion des dossiers Option 7 « Travaux spéciaux » Option 3 « feuilles de calcul » Option 7 « relances téléphoniques »

Nouveautés :

- Zone traitement :
  - Si E, le résultat s'affiche à l'écran comme pour l'agenda.
- F9 pour accéder au dossier.
- Un double clic sur le numéro de téléphone permet de composer le numéro via Skype (à condition que Skype soit installé sur votre poste)

# **SPECIFIQUES et DIVERS**

#### **Gestion URSSAF - RSI**

#### Ordre de l'édition des contraintes URSSAF/RSI -> juin 2016

La liste des contraintes envoyées par l'ADEC en PDF, lors de la réception, est triée dans l'ordre des numéros de dossiers. Les contraintes ne sont éditées que lors de l'édition des significations par l'option spéciale gestion des contraintes.

C'est paramétrable par client dans l'option AUTRES PARAMETRES de la fiche client avec le code CNTPDFDIF (accessible par F6).

Donc l'URSSAF fonctionne comme ci-dessus alors que le RSI comme avant sauf que les contraintes seront classées par N° de dossier.

#### Etats de frais $\rightarrow$ juin 2016

(F10 opt 6)

Nous avons ajouté un contrôle sur le code ADEC. La facture ne peut pas être faite si le code ADEC n'existe pas. Dans ce cas une fenêtre apparait pour le saisir avec F4 pour afficher la table officielle.

La touche F8 sur une ligne permet de le contrôler.

#### Suivi des factures URSSAF : tri par références→ juillet 2016

Objet : faire un état trié par références de virement des factures payées.

Option 30 du menu « Gestion des dossiers » Option 51 suivi de facture → Voir Thierry Laidet pour toute explication

Traitement en 2 fichiers : FETFEDIH : factures en attentes de règlements FETFEDIV : règlements reçus contenant la référence du virement et la référence de facture concernée

Réf factures = HZREF+HZPAS et VZREF+VZPAS Réf vir. : VZRFV

Si facture trouvée à partir de FETFEDIV dans FETFEDIH : mettre à jour HZDTREG avec UDATE

#### Présentation :

Référence virement : <VZRFV> Référence facture Montant du : HZREF+HZPAS <HZRDU >

TOTAL virement nnnnnnnnn TOTAL GENERAL nnnnnnnnn

Faire un 2ème état (FACTURES RESTANT DUES) à partir de FETFEDIH avec HZDTREG à blanc

Références états : FACTURES\_P et FACTURES\_N

#### Exécution :

A chaque traitement d'une réception EDI URSSAF

#### Feuille de calcul RSI/Tableau péremption RSI -> novembre 2016

Accès à l'option à partir du menu général Option 1 « gestion des dossiers » Option 7 « travaux spéciaux » puis 3 , 99 et 12 « Création et affichage tableau »

- Mettez vos 5 codes RSI correspondant aux 5 SICC d'origine .
- Le résultat s'affiche automatiquement et vous pouvez le retrouver dans K:\ghhtab\<initiale utilisateur>\RSI\prempxxxxx.csv
- Les dossiers ont classés par ordre d'ancienneté.

#### Menu EDI

Nouveauté octobre 2016 : Dans le menu EDI (opt 30 du menu dossiers ) ajout d'options de paramétrage des échanges EDI

#### Moulinette

Information d'octobre 2016 :

Il existe une moulinette qui permet de changer tous les codes clients des dossiers enregistrés dans un fichier. Le dit fichier pouvant être saisi manuellement par opt 11 du menu dossiers ou par édition sélective.

# COMPTABILITE

#### Statistiques

Liste versements directs/etude pour un client  $\rightarrow$  juin 2016

Option concernée : Menu de comptabilité Option 20 « Editions annexes » Option 4 « Statistiques » Option 8 «Liste des versements pour un client »

Cette option permet de lister les versements directs ou étude effectués par les débiteurs pour le compte d'un client, dans une fourchette de dates déterminées.

Dans la gestion des imprimantes, la liste porte la référence suivante : DVERDI01PR (nom du fichier), EDIT\_VERDI (colonne référence)

#### Lettrage des écritures

Lettrage des comptes de tiers  $\rightarrow$  18.02.2016

Voir Thierry Laidet pour toute explication concernant cette fonction

F11 compte client : voir le chapitre « Mise à jour des dossiers »

Frais généraux et sur dossiers

Nouvelle zone « Acte »  $\rightarrow$  octobre 2016

Dans l'écran « Compta dossier », ajout d'un nouvelle zone permettant d'indiquer un code.

Uniquement pour les EDI.

Cette zone permet d'indiquer le code acte dans l'écriture (F12) et donc d'envoyer un code EDI en cas de facturation EDI, CSA URSSAF et RSI à ce jour.

#### Les virements automatiques

#### Annulation des virements automatiques en attente (RAPPEL)

Les virements automatiques de règlement (fournisseurs ou disponibles) qui sont en attente NE DOIVENT PAS ETRE ANNULES par les options de comptabilité standards mais par les options suivantes :

| Option 13 du menu général « programmes particuliers »<br>Option 3 « liaisons bancaires » |  |
|------------------------------------------------------------------------------------------|--|
| Option 10 « mise à jour virements en attente »                                           |  |
| Annulation virements fournisseurs/disponibles en attente (mai 2016)                      |  |
| VIREMENTS EN ATTENTE DE TRANSMISSION                                                     |  |
| Dates de <mark>0</mark> 10110 à 310516                                                   |  |
| Code journal                                                                             |  |
| Fournisseur                                                                              |  |
|                                                                                          |  |
| F4 permet une recherche                                                                  |  |

F7 permet de quitter l'option

Vous pouvez :

- indiquer (ou rechercher par F4) un code journal et/ou un fournisseur
- ne pas faire de sélection et appuyer sur entrée pour tout visualiser dans l'écran suivant

| virements (rournisseurs ou disponibles) en attente de transmission (mai 2010 |
|------------------------------------------------------------------------------|
|------------------------------------------------------------------------------|

| VIREMENTS                                                                   | EN ATTENTE DE TRANSM   | ISSION                                                        |                                                                                 |
|-----------------------------------------------------------------------------|------------------------|---------------------------------------------------------------|---------------------------------------------------------------------------------|
| Dates de 010110 à 310<br>Code journal<br>Fournisseur<br>Choix : A> Abandon. | 5,1,6 <u>,</u> Total A | PAYER>                                                        | 60,05                                                                           |
| <u>Chx</u> Dossier Fournisseur                                              | Nature                 | Montant Ech                                                   | ièance Jal                                                                      |
| 004022 RSI PARIS                                                            | DISPONIBLE             | 60,05<br>0,00<br>0,00<br>0,00<br>0,00<br>0,00<br>0,00<br>0,00 | 0 AF<br>0<br>0<br>0<br>0<br>0<br>0<br>0<br>0<br>0<br>0<br>0<br>0<br>0<br>0<br>0 |
|                                                                             |                        | f                                                             | suivre                                                                          |
| <mark>F6</mark> =Saisie facture <mark>F9</mark> =Reto                       | ur                     | <mark>F11</mark> =Position tr                                 | èsorerie                                                                        |

Pour supprimer le traitement d'une ligne et annuler le traitement du virement en attente :

- taper A (pour abandon) dans la colonne
- appuyer sur entrée.
- valider la suppression par F23 ou utiliser F9 si vous avez changé d'avis

#### Attestation de paiement suite aux acomptes en espèces (novembre 2016)

à partir de la mise à jour des dossiers F8 versements

Dorénavant, une attestation de paiement s'imprimera automatiquement au-delà d'une somme paramétrée par Gest'Help et selon vos indications, dans le fichier des codes (SEUILESP).

- Cette décharge sort automatiquement avec le nom du débiteur lors de l'édition du reçu.
- S'il y a plusieurs débiteurs une fenêtre permet de choisir le débiteur.

Exemple d'attestation de paiement (MENC01PR dans le spoul de l'imprimante) :

```
ATTESTATION DE PAIEMENT D'UNE DETTE EN ESPECES
           Numéro de dossier : 1234560
Je, soussigné, madame LE DEFENDEUR TEST CD
Atteste verser la somme de 1500,00 euros
à SCP DUPONT-DURAND
Cette somme correspond au remboursement PARTIEL /TOTAL de ma dette
due à : la société UNETELLE
  - PRET PERSONNEL
                       []
  _
    PRET FAMILIAL
                       []
  - PRET EMPLOYEUR
                       []
  - ACTIVITE PROFESSIONNELLE DECLAREE
                                     []
  - AUTRE (à préciser)
                      []
                              Le 14/11/16
                                         Signature
```

### PARAMETRAGE

#### Le nouveau fichier des tarifs $\rightarrow$ Avril 2016

|                                                  |      |        | Fichier des tarifs (avril 2         | 016)   |       |                |  |
|--------------------------------------------------|------|--------|-------------------------------------|--------|-------|----------------|--|
| GESTION DES TARIFS G H                           |      |        |                                     |        |       | GH             |  |
|                                                  |      |        | Intitulés des tarifs                |        |       |                |  |
| Posi                                             | tion | ner si | ur le code : 📕 Mot du libellé       | :      |       |                |  |
|                                                  |      |        |                                     |        |       |                |  |
| (Chx= Modifier, Supprimer, Visualiser, Tranches) |      |        |                                     |        |       |                |  |
| Chy                                              | Tune | Code   | libellé                             | Mini   | Maxi  | Tos Mi Créance |  |
| UIIX                                             | A    | 001    | Assignation                         |        | Haxi  | 0              |  |
|                                                  | A    | 002    | Signif décision de justice          |        |       | 0              |  |
|                                                  | A    | 003    | Signif autres titres exécutoires    |        |       |                |  |
|                                                  |      | 004    | _<br>Signif requête∕ordon inj payer |        |       |                |  |
|                                                  | A    | 005    | Dénonc saisie-attribution           |        |       |                |  |
| _                                                | A    | 006    | Signif 1/3 saisi acquiesct SA       |        |       |                |  |
|                                                  |      | 007    | Signif 1/3 saisi cert non contes    |        |       |                |  |
|                                                  | A    | 008    | Denonc deb SV chez 1/3              |        |       |                |  |
|                                                  | A    | 009    | Dénonc oppo à 1er sais et au deb    |        |       |                |  |
|                                                  | A    | 010    | Dénonc oppo+somm prop vente amia    |        |       |                |  |
|                                                  | A    | 011    | Sommation procéder vente forcée     |        |       |                |  |
|                                                  | A    | 012    | Signif date de vente au débiteur    |        |       |                |  |
|                                                  |      |        |                                     |        |       |                |  |
|                                                  | F6:  | =Crée  | r                                   | F7=Qui | itter |                |  |
|                                                  |      |        |                                     |        |       |                |  |

Option concernée : option 3 du menu général, puis option 7 du menu de gestion des fichiers

#### Positionner le code / Mot du libellé

Ces deux zones permettent d'afficher à partir d'un code ou d'effectuer une recherche sur un libellé.

Choix :

- Pour modifier les montants rattachés aux tranches et/ou les émoluments majorés : taper T
- Pour modifier le libellé, les montants rattachés aux surfaces et/ou les émoluments complémentaires : taper M

La touche F6 permet de créer de nouveaux barèmes, mais n'hésitez pas à nous contacter pour ce faire.

Les montants des droits fixes sont inscrits sous un type A suivi du n° du barème Les montants rattachés à une surface sont inscrits sous un type S suivi du n° du barème

a) Choix T : modification des montants, émoluments majorés et/ou surfaces :

• Exemple 1 : droit fixe (type A) comportant un émolument majoré

Exemple d'émoluments majorés liés à la rapidité d'exécution art 444-12 (Avril 2016)

Cet écran s'affiche après avoir indiqué T devant le code tarif ou M puis F8

| Туре  | : A Tarif : 001<br>Montants : | Assignation<br>/ | Temps :   |    |       |         |
|-------|-------------------------------|------------------|-----------|----|-------|---------|
| (Chx= | Modifier, Supprim             | er, Visualiser)  |           |    |       |         |
|       |                               |                  | Emolument | %  | Par   | %       |
| Chx   | Tranche                       | MONTANT          | MAJORÉ    | DP | COPIE | CRÉANCE |
|       | 00000000000                   | 18,23            | 90,00     |    |       |         |
| _     | 128,00                        | 9,12             | 45,00     |    |       |         |
|       | 1280,00                       | 18,23            | 90,00     |    |       |         |
|       | 99999999999                   | 36,46            | 180,00    |    |       |         |

Choix T pour un barème type A

• Exemple 2 : droit fixe (type S) lié à la surface

Exemple d'émoluments liés à la surface (Avril 2016)

|       | Cet écran s   | 'affiche après avoir indiqu | ié T devant le code ta | arit OU M p | uis F8 |         |
|-------|---------------|-----------------------------|------------------------|-------------|--------|---------|
| Type  | : S Tarif : 1 | 12 Etat des lieux           |                        |             |        |         |
|       | Montants :    |                             | Temps :                |             |        |         |
| (Chx= | Modifier, Sup | primer, Visualiser)         |                        |             |        |         |
|       |               |                             | Emolument              | %           | Par    | %       |
| Chx   | Tranche       | MONTANT                     | MAJORÉ                 | DP          | COPIE  | CRÉANCE |
|       | 49,99         | 110,47                      |                        |             |        |         |
| _     | 149,99        | 128,70                      |                        |             |        |         |
| -     | 999999999999  | 193,05                      |                        |             |        |         |

Choix T pour un barème type S

Chaque ligne est modifiable en indiquant M puis entrée

b) Choix M : modification des libellé et des émoluments complémentaires de durée :

Exemple 3 : Droit fixe (type A) auquel est rattaché un émolument complémentaire lié à la durée de la prestation

Exemple d'émoluments complémentaires liés à la durée de la prestation art 444-18 (Avril 2016)

Cet écran s'affiche après avoir indiqué M devant le code tarif

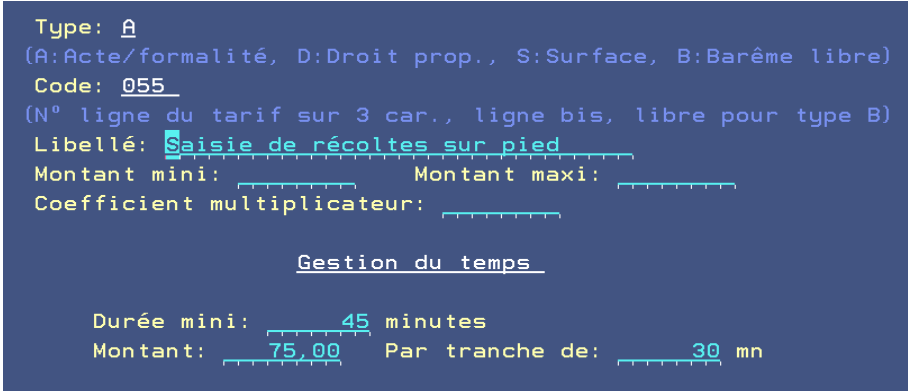

La touche F8 donne accès aux tranches

#### Comptabilité

#### Les disponibles par virement ⇔ février 2016 à la charge de GestHelp

→ Voir Thierry Laidet pour les explications.

Ajout d'une zone de saisie REFERENCE DE VIREMENT

Possibilité de paramétrer au niveau du client la composition de la référence du virement, l'objet du mail de confirmation, la lettre de confirmation du virement :

Paramétrage dans FTIE02 au niveau client de Réf Virement ==> DISPREFVI obj mail confirmation ==> DISPREFML lettre de confirmation ==> DISPLETML CODE LETTRE CONFIRMATI EDIS REF MAIL DISP : CST VENTILATION E2043&RFC&DMA REF VIREMNT DISP : CST E2043&RFC&DMA

La référence est composée comme suit : CONSTANTE&VA1&VA2

Dans le résultat chaque élément est séparé par / EX : R1560/variable 1/variable 2

Si la variable est de format D (date) le résultat sera de la forme jj.mm.aaaa

EX: R1560/variable 1/25.01.2016

Dans saisie des disponibles nouvelle zone de saisie avec la référence de virement. Valable aussi pour les disponibles automatiques.

#### Mails

#### Envoi de documents par mail $\rightarrow$ juin 2016, à la charge de GestHelp

Il est possible de mettre en place un paramétrage pour envoyer des mails à partir de la mise à jour des dossiers : → voir Thierry Laidet pour la mise en place et de plus amples renseignements.

Option VMES03 pour mettre O en option pdf par défaut. 9705 de VMES03 = O Texte accompagnement par défaut : dans FCOD01 code 02 clé ENVPDFML Paragraphes pour texte accompagnement PDF. Créer des § avec \*ML comme variable de référence.

Lors de l'envoi ==> F4 pour choisir (éventuellement F6 pour en créer un nouveau à la volée)

Si choix § remplace la mention défaut de 02ENVPDFML

#### Adresses réponse mails envoyés de Gest'Help → Octobre 2016,

#### PARAMETRAGE à la charge de Gest'Help

Par défaut l'adresse de réponse est dans VMES03 en 9702

Elle peut être définie au niveau de l'utilisateur dans FCOD01 en 02

- MLADRUSRxx Adresse réponse mail par utilisateur.
- 1 à 10 code USR 11 et suivante : adresse mail

Si non au niveau du client dans les Autres paramètres

MLADREP ADRESSE REPONSE POUR ENVOI MAILS

# GESTION DU SYSTÈME, MISES A JOUR ET TRANSFERTS DE PROGRAMMES GEST'HELP

Gestion du système

#### PANNE DE DISQUE → JUIN 2016

Un contrôle panne disque est mis en place au démarrage et au planning des travaux-système à 14h25

S'il survient un problème de disque sur votre serveur, un message « Problème disque. Appeler d'urgence GHH ou IBM. Répondre O » est envoyé. Ce message provoquera lui-même un message qui s'affichera sur les écrans « Appeler Gest Help".

Nous appeler très rapidement, le disque de votre serveur est mal en point.

#### La maintenance Gest'Help

Les versions du logiciel et les mises à jour de la bibliothèque figurent sur la page clients de notre site et sont régulièrement mis à jour dès que nécessaire.

#### **LES GRANDS CHANGEMENTS**

Il s'agit des modifications qui affectent l'ensemble de la profession, voire de la population :

- Changement du taux de TVA
- L'abolition d'un code, la création d'un nouveau code, une réforme des voies d'exécution...
- Changement de plan comptable
- Normes SEPA
- La signification électronique SIV
- Refonte du tarif
- Etc.

Ces changements sont gérés par nos soins et vous sont transmis dans les délais légaux (voir « les mises à jour du logiciel » ci-dessous).

#### LES MISES À JOUR DU LOGICIEL VIA LE SITE GEST'HELP ⇒ MARS 2014

Elles sont, depuis 2014, transmises via notre site (page CLIENTS).

Le principe est de récupérer sur votre serveur (K) une pièce jointe, puis d'installer le programme (ou autre) contenu dans la pièce jointe.

Vous procéderez donc en deux temps :

- 1. La pièce trintnet doit être téléchargée dans k/jtlttran
- 2. Toutes les sessions d'écran doivent être mises en « fin de session » à l'exception de celle sur laquelle se fera l'installation,
- 3. Après le téléchargement, il faut prendre l'option 25 du menu « services » (12 du menu général) afin que la pièce « s'installe » dans le logiciel

Chaque nouvelle pièce trintnet téléchargée dans k.jtlttran écrasera donc l'ancienne.

#### **Autres services**

#### LA BIBLIOTHÈQUE DES ACTES/LETTRES

Dans les faits, nous mettons à votre disposition sur notre site internet des modèles modifiés par nos soins, ET sous réserve de vérification de votre part.

Ces modèles sont fournis sur simple demande. Seuls ces modèles seront modifiés en cas de mise à jour de lois ou de décrets. Ils constituent une base. Les documents (actes, courriers ou formalités) créés par votre étude vous étant propres, ils ne peuvent donc pas être mis automatiquement à jour par nos soins.

IMPORTANT Nous vous rappelons que la maintenance du logiciel n'inclut pas les mises à jour ponctuelles des documents. Il s'agit d'un service que nous vous proposons gracieusement. Nous ne sommes en aucun cas responsables des omissions ou erreurs relatives à la qualité juridique des actes dont le contenu doit IMPERATIVEMENT être vérifié avant utilisation par un Huissier de Justice ou une personne compétente sur ce point en votre étude.

LA MISE À JOUR DU TARIF -> AVRIL 2016 SUR LA PAGE « NOUVEAU TARIF »